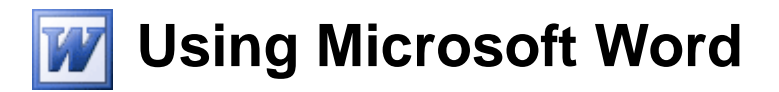

### Tables

Tables are a useful way of arranging information on a page. In their simplest form, tables can be used to place information in lists. More complex tables can be used to arrange graphics on a page and can also include calculations. There are a few ways to create a table.

• You can use the **Insert Table** icon on the toolbar.

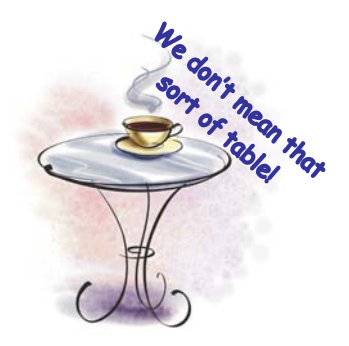

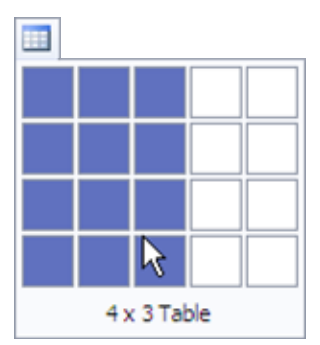

• You can use the **Insert Table** dialog box.

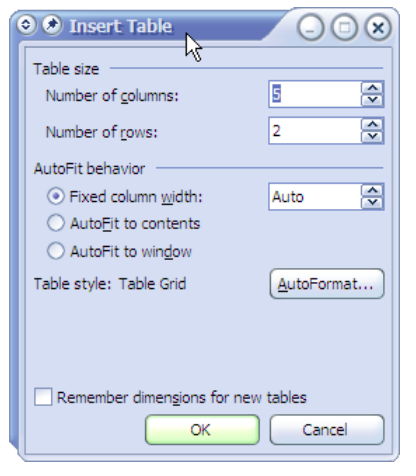

• You can use the table drawing tools.

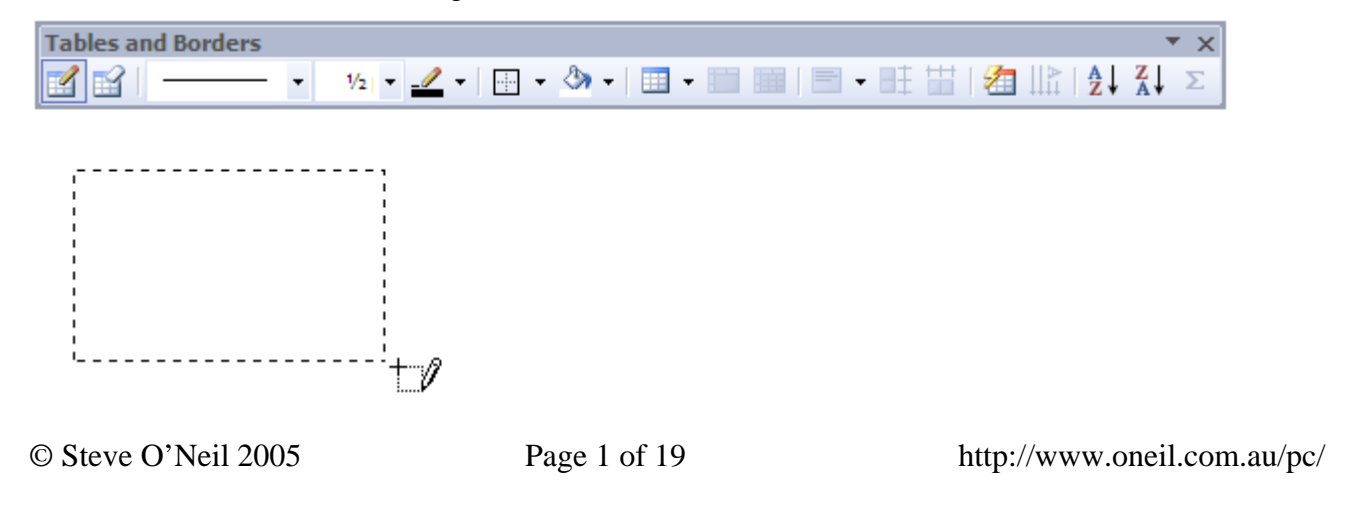

### Exercise 1. Creating Three Tables

- 1) Create a new blank document.
- 2) Locate the Insert Table icon is on the toolbar and click on it. A 5x4 grid of squares appears. This allows you to choose how many rows and columns your table will have.
- 3) Drag through the grid until it shows 5 x 5 table like the example to the right.
- 4) Release your mouse and a table 5 columns wide and 4 rows high will be created like the one below.

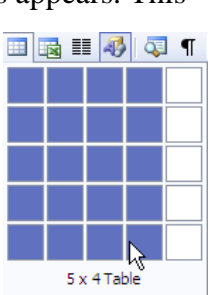

- 5) Click below the table so we can create a second table (if Word won't let you click below the table because there are no more paragraphs under it, try double-clicking. You can double click on any place in a document to place the insertion point there).
- 6) Press [Enter] to make sure there is at least one blank paragraph before you create the second table. Otherwise Word may join the two tables together not a huge problem normally but for now we want separate tables.
- 7) From the **Table** menu select **Insert** and then select **Table**.

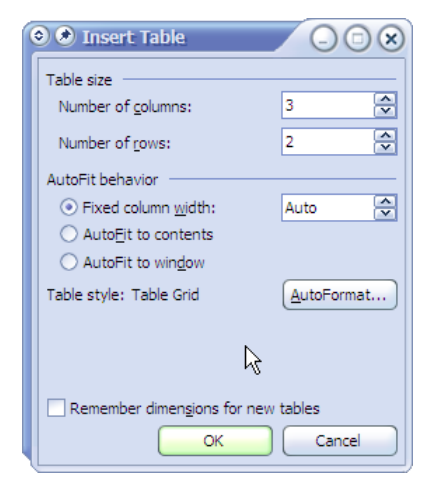

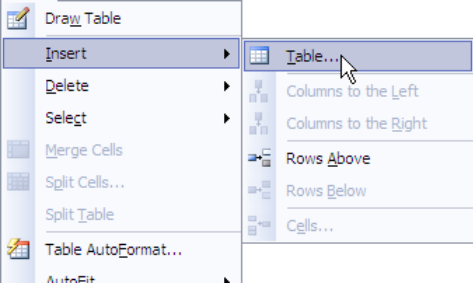

- 8) Enter 3 for the number of columns and 2 for the number of rows.
- 9) Click **OK** to create the table. It should look like the one below.

© Steve O'Neil 2005

http://www.oneil.com.au/pc/

10) Make sure there is a blank paragraph below the second table before continuing.

11) Click the Tables & Borders icon on the toolbar  $\downarrow$  to display the Tables & Borders toolbar.

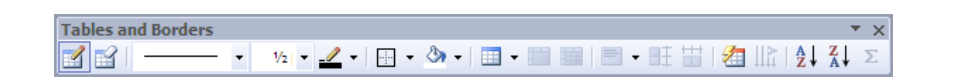

- 12) The first icon on the toolbar if (Draw Table icon) should be selected as in the example above. Click on it if it is not already selected. When it is selected, your mouse pointer will turn in to a pencil shape.
- 13) With the Draw Table icon selected, draw a rectangle shape under the second table as shown.

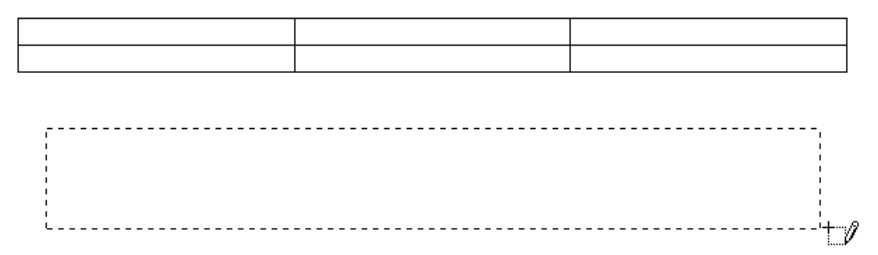

14) When you have created the rectangle outline for the table, drag a line down the middle of the table to divide it in to two columns.

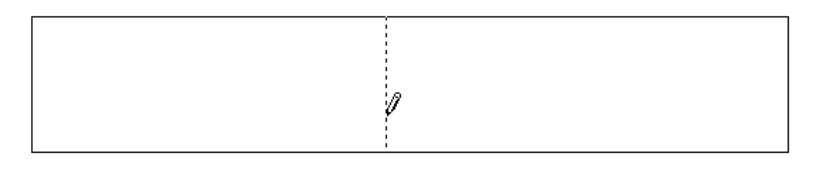

- 15) Now drag a horizontal line across the table to split it in to two rows.
- 16) Now continue to add lines until the table looks similar to the one below. You can use undo if you make any mistakes.

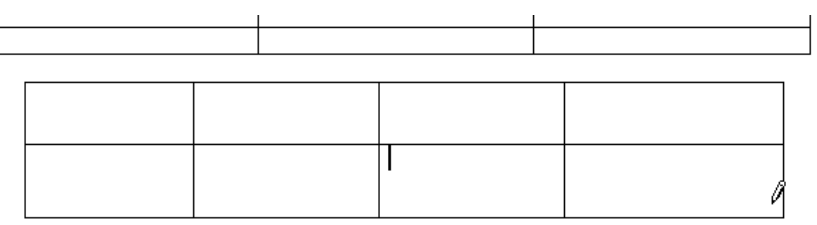

- 17) Save the document as *Creating Tables* and continue on to the next exercise.
- **Note** If you use the Tables and Borders toolbar a lot, you may be able to make better use of the space on your screen by dragging the toolbar and anchoring it on the side of your screen.

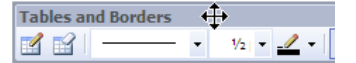

 $\leftarrow$  Drag the title bar of the toolbar

Place on the border of the window  $\rightarrow$ 

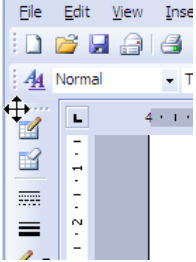

© Steve O'Neil 2005

Page 3 of 19

http://www.oneil.com.au/pc/

### Exercise 2. Merging and Splitting Cells

Sometimes you may want a table that doesn't have the same number of spaces (cells) in each row or column. Word makes it easy to merge cells in a table and to split cells in a table. We will use the first table you created to practice merging and splitting cells.

- 1) Make sure the first table you created is visible.
- 2) Drag to select the first three cells in the table as shown below.

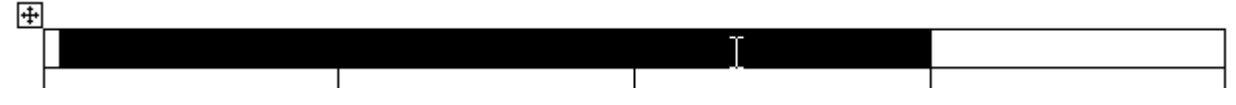

- 3) From the **Table** menu, select **Merge Cells**. If you have the **Tables and Borders** toolbar showing you can also click the icon. The cells will now become a single cell spanning three columns (You may need to de-select the cells to see this).
- 4) Click in the last cell on the second row.

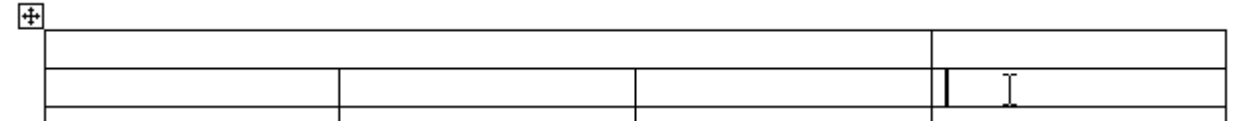

5) From the **Tables** menu select **Split Cells**.

| 오 🕭 Split Cells          |            |
|--------------------------|------------|
| Number of <u>c</u> olumr | is: 2      |
| Number of <u>r</u> ows:  | 2          |
| Merge cells be           | fore split |
| ОК                       | Cancel     |

6) When the Split Cells dialog appears enter 2 for the number of rows and columns as shown above. Click **OK** when done. The cell will be split in to 4 cells as shown.

| Ŧ |  |   |  |
|---|--|---|--|
|   |  |   |  |
|   |  | I |  |
|   |  |   |  |
|   |  |   |  |

Another way of doing this is to use the Tables and Borders toolbar.

- 7) If the Tables and Borders toolbar is not showing, click the icon on the toolbar.  $\mathbf{i}$
- 8) Click the **Draw Table** icon if it is not already selected. Zour mouse pointer will change to a pencil shape as you would have seen in an earlier exercise.
- 9) Draw a line through the middle of one or more of the cells in your table as shown below (you can split more than one cell at a time using this method).

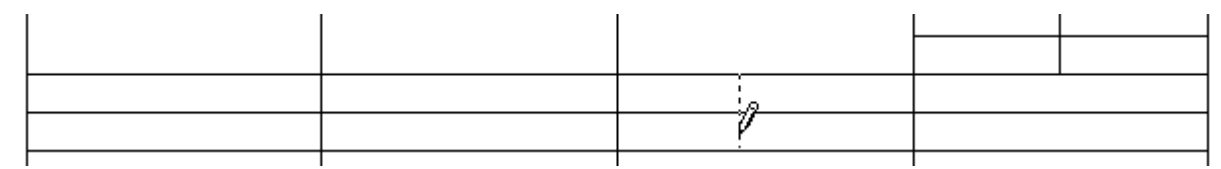

- 10) Click the **Eraser** icon on the toolbar. 🗳 Your mouse pointer will change to an eraser shape. 🔗
- 11) Drag your mouse over a line between two cells to remove that line (and merge the cells). You can erase more than one line at a time.

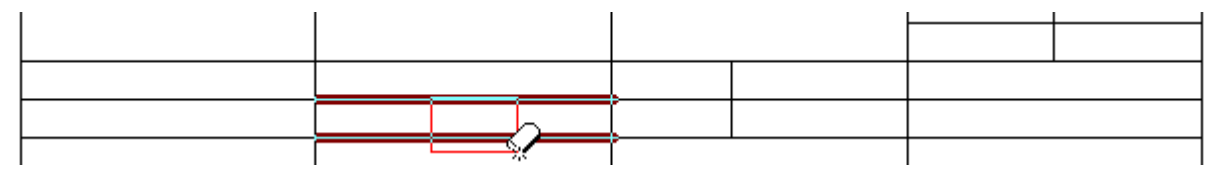

12) Click the **Erase** icon again to turn it off if necessary.

**Tip** You can easily change the width and height of cells in a table simply by dragging the lines around the border of a cell as shown below. Normally the row height will adjust to fit the contents of a row but you can set the height manually as well.

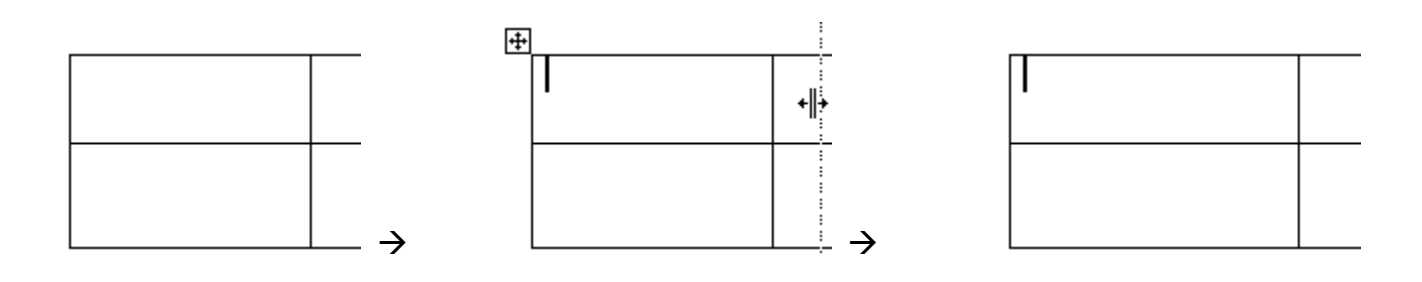

# There are also quick and easy ways to do it using your mouse. The following steps will show you different ways of doing this.

1) Move your mouse over the first table you have created and you will notice a selection icon appear in the top left corner. Click on it to select the entire table.

Selecting Parts of a Table

For some tasks such as formatting and editing, it is necessary to

select parts of a table first. One way of doing it is to go to the Table

menu and then choosing the Select option as shown to the right.

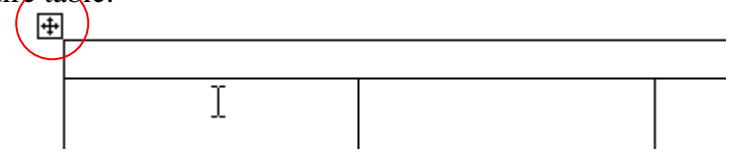

- **Tip** You can drag this table selection icon to move the entire table to a different position on the page.
- 2) Click anywhere in the table to deselect it.
- 3) Move your mouse along the top edge of the table until your mouse pointer changes in to a black downward arrow. You can click to select a column or drag to select multiple columns.

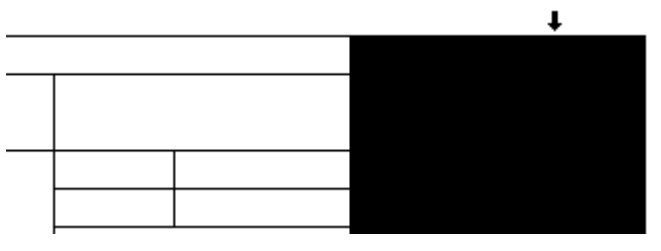

4) You can select rows in a similar way. Move your mouse to the left of a row until your pointer changes to a white arrow and then click or drag to select the rows you need.

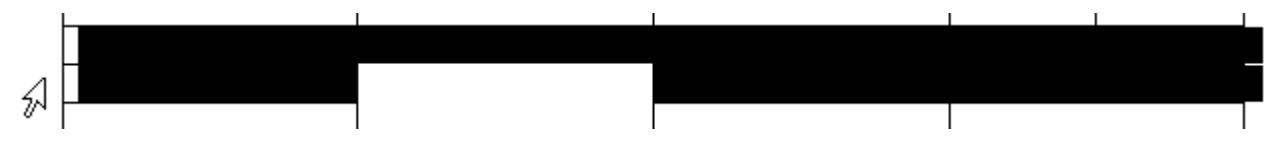

- 5) To select individual cells, move your mouse to a point just inside the left edge of the cell so your mouse pointer changes to a black arrow shape. Click to select one cell or drag to select several cells.
- 6) Close the file and save the changes.

 Draw Table

 Insert

 Delete

 Select

 Merge Cells

 Split Cells...

 Split Table

 Cell

 Table AutoEormat...

Tables

### Using Microsoft Word

Exercise 3.

### **Table Editing**

📝 Dra<u>w</u> Table

2

1) Open the file called *Tables Practice*.

The first thing we'll do is to add an extra row in to the table for you to add yourself to the class list. There are a few ways of adding a row to a table. The methods for adding a column are similar.

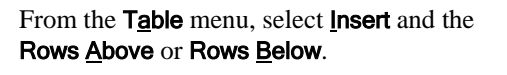

Click the arrow next to the **Insert Table** icon on the **Tables & Borders** toolbar and then choose an appropriate option. Select a row in your table. Right click and then choose the **Insert Rows** option.

| Insert •                  |                           | <u>T</u> able                |     |          |                                     |                       |     |               |   |
|---------------------------|---------------------------|------------------------------|-----|----------|-------------------------------------|-----------------------|-----|---------------|---|
| Delete •                  |                           | Columns to the <u>L</u> eft  | - 💷 |          | Insert Table                        | Sandler, A<br>Myers M |     |               |   |
| Sele <u>c</u> t >         | an.                       | Columns to the <u>Rig</u> ht |     | .t.      | Insert Columns to the <u>L</u> eft  | Diaz, C               | ₩   | Cu <u>t</u>   |   |
| Merge Cells               | <b>⊒</b> + <mark>⊂</mark> | Rows Above                   |     | d.       | Insert Columns to the <u>Rig</u> ht | Damon, M              |     | <u>С</u> ору  | Î |
| S <u>p</u> lit Cells      | ⇒+                        | Rows Below                   | =-  | <b>-</b> | Insert Rows Above                   | Crowe, R              | 2   | <u>P</u> aste |   |
| Split <u>T</u> able       | 8.0                       | Cells                        | ±.  |          | Insert Rows <u>B</u> elow           | Kidman, N             | 3+0 | Insert Rows   |   |
| Table Auto <u>F</u> ormat | -                         |                              |     |          |                                     | Pitt, B               | _   |               |   |
| AutoFit                   |                           |                              |     |          |                                     |                       |     |               |   |

- **Note** If you have more than one row selected you will have more than one row inserted. I.e. If you have 3 rows selected, 3 rows will be inserted.
- 2) Use one of the above methods to add an extra row below *Lumley J* as shown.

| ritt, D   | 40 | 40 |  |
|-----------|----|----|--|
| Cleese, J | 38 | 41 |  |
| Lumley, J | 31 | 29 |  |
|           |    |    |  |
| Average   |    |    |  |

- 3) Enter your own name in the *Student* column.
- 4) Press **[Tab]** to move to the next column (*Year Mark*) and enter a number in the (you can be generous and give yourself a high mark).
- 5) Enter a mark in the *Exam* column.
- **Tip** There is an easy way to add a new row to the bottom of a table. If you are in the very last cell of a table, pressing **[Tab]** will add an extra row
- **Note** You will notice that pressing **[Tab]** in a table will move to the next cell instead of adding a tab. If you want to add a tab in a table you need to press **[Ctrl] [Tab]**.

Deleting a row or column is similar to inserting a row or a column and can also be done in different ways.

From the **Table** menu select **Delete** and then **Rows**.

| Dra <u>w</u> Table   |   | ]  |                 |
|----------------------|---|----|-----------------|
| Insert               | Þ |    |                 |
| <u>D</u> elete       | Þ |    | <u>T</u> able   |
| Sele <u>c</u> t      | Þ | Ψ  | <u>C</u> olumns |
| Merge Cells          |   | -  | Rows            |
| S <u>p</u> lit Cells |   | 3- | C <u>e</u> lls  |
| Split <u>T</u> able  |   |    |                 |
|                      |   | 1  |                 |

Select the rows you want to delete, right click and then select **Delete Rows** from the shortcut menu.

| ¥   | Cu <u>t</u>  |
|-----|--------------|
|     | Copy         |
| 2   | Paste        |
|     |              |
| 3.0 | Insert Rows  |
|     | Delete Rows  |
|     | ∦<br>≣⊒<br>₽ |

- 6) Use one of the above methods to delete the row for Pitt, B (we can't have someone that smart in our class now can we).
- 7) Save the changes to the file.

### **Table Calculations**

Adding calculations to a table in Word is very similar to adding calculations in a spreadsheet program such as Excel. One difference is that the formula used for the calculation is not entered in to the table directly. Another difference is that Row and Column references are not shown on a table, though the references are still shown. When you are referring to rows and columns in a table, the first column is column 1, the second is column 2 etc. while the first row is row a, the second is row b etc. The table below illustrates how each cell in a table might be referenced.

| A1 | A2 | A3 | A4 |
|----|----|----|----|
| B1 | B2 | В3 | B4 |
| C1 | C2 | C3 | C4 |
| D1 | D2 | D3 | D4 |

To add a calculation, first you need to select the position where the result of the calculation is to appear. Then you need to create the formula using the Formula dialog shown below.

|                | ٥              |
|----------------|----------------|
| Paste bookmark | 4              |
|                | 0              |
|                |                |
| 0              | Paste bookmark |

The following exercises demonstrate how this can be done.

### Exercise 4. Adding Calculations to a Table

- 1) In your list of students we will add a formula to calculate their total mark. Click in the *Total* column next to the first student (*Connery*, *S*).
- 2) From the **Table** menu select **Formula**. We will need to create a formula that adds together this student's year mark and exam mark which in the table are cells *B2* and *C2*. Complete the Formula dialog as shown below. Note that any formula must start with a = sign.

| 🛛 🔊 Formula     |                 |
|-----------------|-----------------|
| Eormula:        |                 |
| =B2+C2          |                 |
| Number format:  | ₽               |
|                 | ٢               |
| Paste function: | Paste bookmark: |
|                 | •               |
|                 | OK Cancel       |

3) Click **OK** when done and the result will appear.

If the cells you are adding together are next to each other you can use a simpler method. You may have noticed that when the Formula Dialog first appeared there was a different formula entered already.

4) Right click on the number you just created with a formula and click <u>Edit</u> Field.

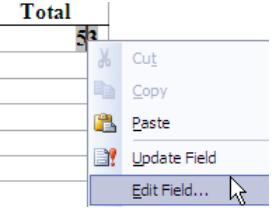

5) When the Field dialog appears, click on the **Formula** button.

|                             | Click the button below to set advanced field options |
|-----------------------------|------------------------------------------------------|
| Eield names:<br>= (Formula) | Formuļa                                              |

6) Edit the formula so that it appears like the example below. This time instead of referring to specific cells, we're telling Word to add up anything in the table that is to the left. This is a much simpler method for getting the same result.

| 🗢 👁 Formula     | 008             |
|-----------------|-----------------|
| Eormula:        |                 |
| =sum(left)      |                 |
| Number format:  |                 |
|                 | \$              |
| Paste function: | Paste bookmark: |
|                 | •               |
|                 | OK Cancel       |

- 7) Copy the formula you just created and then paste it in the cell below. You may notice that the result hasn't updated.
- 8) To update the result in the new cell, either right click on it and choose Update Field or click on it and then press [F9], which is a shortcut for updating a selected field.
- 9) Repeat steps 7 and 8 so that each student has a total mark.
- 10) Click in the first cell for the Average row (this should be the average year mark).
- 11) Add a formula like the one shown below.

| 6 | 🖻 🕭 Formula 🛛 🔁 🔿 🖾             |
|---|---------------------------------|
|   | Eormula:                        |
|   | =AVERAGE(ABOVE)                 |
|   | Number format:                  |
|   |                                 |
|   | Paste function: Paste bookmark: |
|   |                                 |
|   | OK Cancel                       |

12) When the formula is added to the cell, use copy and paste to copy it to the other two average cells. The completed table should look similar to the one below.

| Student      | Year Mark | Exam  | Total |
|--------------|-----------|-------|-------|
| Connery, S   | 24        | 29    | 53    |
| Jones, C Z   | 37        | 40    | 77    |
| Douglas, M   | 23        | 27    | 50    |
| Barrymore, D | 45        | 42    | 87    |
| Sandler, A   | 24        | 22    | 46    |
| Myers, M     | 28        | 35    | 63    |
| Diaz, C      | 36        | 27    | 63    |
| Damon, M     | 38        | 42    | 80    |
| Crowe, R     | 30        | 34    | 64    |
| Kidman, N    | 28        | 32    | 60    |
| Pitt, B      | 46        | 48    | 94    |
| Cleese, J    | 38        | 41    | 79    |
| Lumley, J    | 31        | 29    | 60    |
| Oh Wise One  | 50        | 50    | 100   |
| Average      | 34.14     | 35.57 | 69.71 |

13) Save the changes to the file and leave it open.

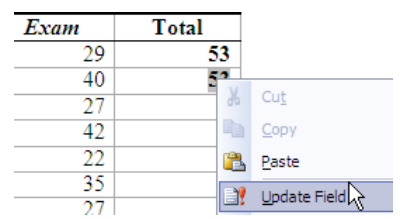

| ım | Total |               |
|----|-------|---------------|
| 29 | 53    |               |
| 40 | 52    |               |
| 27 | 20    | Cu <u>t</u>   |
| 42 |       | <u>С</u> ору  |
| 22 |       | <u>P</u> aste |
| 35 |       | Undate Field  |
|    |       |               |

Tables

### Exercise 5. Sorting a Table

The information in a Word table can easily be sorted in whatever order suits you. To sort a table you need to first do the following.

- Click in the table.
- If you don't intend to sort the entire table you will need to select the parts you do want sorted.

In our table, we don't want to sort every row, since the last row contains class averages and should stay at the bottom.

1) Select the entire table except for the average row at the bottom.

| Student      | Year Mark | Exam  | Total |
|--------------|-----------|-------|-------|
| Connery, S   | 24        | 29    | 53    |
| Jones, C Z   | 37        | 40    | 77    |
| Douglas, M   | 23        | 27    | 50    |
| Barrymore, D | 45        | 42    | 87    |
| Sandler, A   | 24        | 22    | 46    |
| Myers, M     | 28        | 35    | 63    |
| Diaz, C      | 36        | 27    | 63    |
| Damon, M     | 38        | 42    | 80    |
| Crowe, R     | 30        | 34    | 64    |
| Kidman, N    | 28        | 32    | 60    |
| Pitt, B      | 46        | 48    | 94    |
| Cleese, J    | 38        | 41    | 79    |
| Lumley, J    | 31        | 29    | 60    |
| Oh Wise One  | 50        | 50    | 100   |
| Average      | 34.14     | 35.57 | 69.71 |

2) From the **Table** menu select **Sort**. The sort dialog will appear.

| Sort     Sort     Sort     Student     O | Type: Text      | Ascending     Descending |
|------------------------------------------|-----------------|--------------------------|
| Using: Paragraphs                        | [               |                          |
| Using: Paragraphs                        | Type: Text      | Ascending     Descending |
| Then by                                  | Type: Text      | Ascending     Descending |
| My list has                              | O No header row | <u> </u>                 |
| Options                                  | ОК              | Cancel                   |

- 3) Make sure the options are the same as the example above and click **OK**. The list will now be sorted in order of the *Student* column.
- 4) Repeat the above steps to sort the list by the *Total* column in *Descending* order.
- **Tip** If the **Tables and Borders** toolbar is showing you can also quickly sort by the selected column using the **Sort Ascending**  $2\downarrow$  and **Sort Descending**  $4\downarrow$  icons.

© Steve O'Neil 2005

## **Table Formatting**

### Exercise 6. Using Table AutoFormat

- 1) Click anywhere inside the table to select it.
- 2) From the Table menu select Table AutoFormat or click the icon <a>[2]</a> on the Tables and Borders toolbar.

| table styles                                                                                                    | 8                    |     |     | 0                   |
|----------------------------------------------------------------------------------------------------|----------------------|-----|-----|---------------------|
| le styles:                                                                                                    | 2                    |     | 3   |                     |
| ble 3D effect<br>ble 3D effect<br>ble 3D effect<br>ble Classic 1<br>ble Classic 2<br>ble Classic 3<br>ble Classic 4 | ts 1<br>ts 2<br>ts 3 |     |     | New                 |
| ble Colorful :<br>ble Colorful :<br>ble Columns<br>ble Columns<br>ble Columns                                       | 2<br>3<br>1<br>2     |     |     | Modify<br>▼ Default |
|                                                                                                    | Jan                  | Feb | Mar | Total               |
| East                                                                                                    | 7                    | 7   | 5   | 19                  |
| West                                                                                                    | 6                    | 4   | 7   | 17                  |
| South                                                                                                    | 8                    | 7   | 9   | 24                  |
| Total                                                                                                    | 21                   | 18  | 21  | 60                  |
|                                                                                                    |                      |     |     |                     |
| oly special fo                                                                                                    | rmats to -           |     |     |                     |

- 3) From the list of **<u>T</u>able styles** at the top, choose a style you like. When you select a style, a preview will show in the bottom half. The options at the bottom allow you to turn off certain parts of the style in case you don't want to change part of the existing formatting (for example if you want to keep the heading as they are).
- 4) When you are satisfied with the style you have chosen, click Apply.

**Caution** Using an AutoFormat will replace any existing formatting in the table.

### Exercise 7. Changing Cell Alignment

- 1) Open the document called *School Timetable*. The first thing we will do is adjust the row heights so that they are all equal.
- 2) Select all of the rows from Period 1 to 5.
- 3) To make the row heights equal, right click on the selected rows and select **Distribute Rows Evenly** or click the icon **∃**<sup>‡</sup> on the **Borders and Shading** toolbar. You can use the same method to make columns the same width if you need.

| Period | Monday    | Tuesday                 | Wednesday   | Thursday     | Friday      |
|--------|-----------|-------------------------|-------------|--------------|-------------|
| 1      | Maths     | Catoring                | Information | History      | Science     |
|        | ň         | Cu <u>t</u>             | tems        |              |             |
| 2      | Science   | <u>С</u> ору            | ering       | Information  | English     |
|        |           | <u>P</u> aste           |             | Systems      |             |
| 3      | Englisł 🔤 | Insert Rows             | hs          | Catering     | History     |
| 4      | History   | Delete Rows             | nce         | Maths        | Information |
|        | =         | Merge Cells             |             |              | Systems     |
| -      | E         | Distribute Rows Evenly  |             |              |             |
| 2      | System    | Distribute Columns Ever | lish<br>ly  | Early Finish | Catering    |
|        | oysten.   | Renders and Shading     |             |              |             |

- 4) Now select all of the classes in the timetable.
- 5) With those cells selected, right click on the selected cells, choose **Cell Alignment** and then click the middle option as shown below. You can also click on the arrow next to the **Align** icon ☐ on the **Tables and Borders** toolbar to access the same options.

| Period | Monday      | Tuesday                   | Wedn | lesday | Thursday     | Friday      |
|--------|-------------|---------------------------|------|--------|--------------|-------------|
| 1      | Maths       | Out                       |      | nation | History      | Science     |
|        | 69          |                           |      | ns     |              |             |
| 2      | Science     | <u>C</u> opy              |      | ng     | Information  | English     |
|        |             | Paste                     |      |        | Systems      |             |
| 3      | English     | Insert Table              |      |        | Catering     | History     |
|        |             | Delete Cells              |      |        |              |             |
| 4      | History     | Merge Cells               |      | ce     | Maths        | Information |
|        |             | Borders and Shadi         | 00   |        |              | Systems     |
| 5      | Informatio  | Dorders and Shad          | ng   | h      | Early Finish | Catering    |
|        | Systems III | Te <u>x</u> t Direction   |      |        |              |             |
|        | =           | Cell Alignment            | •    |        | _            |             |
|        |             | <u>A</u> utoFit           | •    |        |              |             |
|        |             | Table P <u>r</u> operties |      |        |              |             |

Tables

Monday

Period

### Exercise 8. Formatting Borders

- 1) Select the entire table. Remember you can use the table selection icon.
- 2) From the Format menu choose Borders and Shading.

| orders | Page Border                                                           | Suading |                                                                      |
|--------|-----------------------------------------------------------------------|---------|----------------------------------------------------------------------|
|        | None<br>Bo <u>x</u><br><u>A</u> ll<br>Gri <u>d</u><br>C <u>u</u> stom | Style:  | Preview<br>Click on diagram below or use<br>buttons to apply borders |
|        |                                                                       |         |                                                                      |

- 3) Choose the same options as above. I.e. **Setting** should be changed to **Grid**. <u>Width</u> should be changed to **1** ½ pt. And <u>Color</u> should be changed to a colour of your choosing.
- 4) Click **OK** when these options are selected.
- 5) Experiment with the other options to create different border styles. Note that the **Apply to** option allows you to choose whether the borders are being changed on the selected text, paragraphs, cells or entire table.
- 6) You can also use some toolbar options to make some limited changes to border formats. Select the top row of the table.
- 7) Locate the borders icon (it is on the Formatting toolbar and the Borders and Shading toolbar).
- 8) Click on the arrow next to the icon to display a selection of preset border formats.

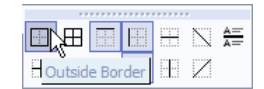

9) Click the first option (Outside Border).

10) You can also use the tools on the **Tables and Borders** toolbar to draw formatted borders. We'll start by choosing how the line we're going to draw will be formatted. Click the Line Style icon.

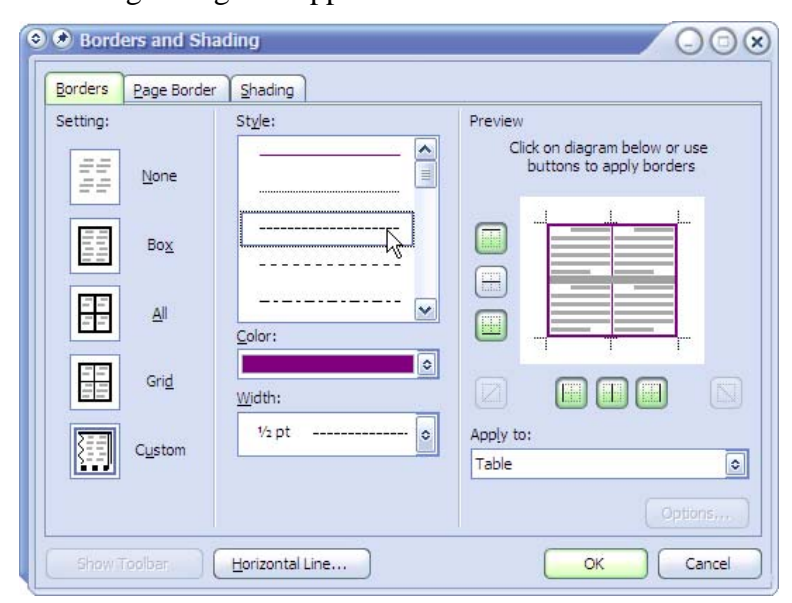

- 11) From the list of **Styles**, choose a dashed style as shown above. You can also change the colour and thickness while you are here if you like.
- 12) Click **OK**.
- 13) Click the Draw Table icon.

14) Draw down the right edge of the first column as shown.

| Period | Monday                 | Tuesday  | Wednesday Thursday              |                | Friday                 |
|--------|------------------------|----------|---------------------------------|----------------|------------------------|
| 1      | Maths                  | Catering | Information<br>Systems History  |                | Science                |
| 2      | Science                | Maths    | Catering Information<br>Systems |                | English                |
| 3      | English                | Science  | Maths                           | Maths Catering |                        |
| 4      | History                | English  | Science Maths                   |                | Information<br>Systems |
| 5      | Anformation<br>Systems | History  | English                         | Early Finish   | Catering               |

15) That line will now be changed to a dashed line. You can use the drawing tools to format any lines in a table.

| Period | Monday | Tuesday  | Wednesday              | Thursday    | Friday  |
|--------|--------|----------|------------------------|-------------|---------|
| 1      | Maths  | Catering | Information<br>Systems | History     | Science |
| 2      |        |          |                        | Information |         |

No Fill

w

#### **Formatting Shading** Exercise 9.

- 1) Select the first row of the table.
- 2) Hold down [Ctrl] and select the cells in the first column so that they are also selected.

| Period | Monday                 | Tuesday  | Wednesday              | Thursday               | Friday                 |
|--------|------------------------|----------|------------------------|------------------------|------------------------|
| 1      | Maths                  | Catering | Information<br>Systems | History                | Science                |
| 2      | Science                | Maths    | Catering               | Information<br>Systems | English                |
| 3      | English                | Science  | Maths                  | Catering               | History                |
| 4      | History                | English  | Science                | Maths                  | Information<br>Systems |
| 5      | Information<br>Systems | History  | English                | Early Finish           | Catering               |

- 3) Locate the Shading Color icon <sup>(2)</sup> on the Table and Borders toolbar.
- 4) Click the arrow next to the icon so that a selection of colours appears. You can see a wider range of colours by clicking the More Fill Colors option at the bottom.

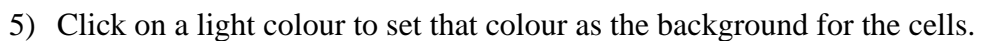

6) S

| elect the rest | of the cells in t      | he table. |                        |                        | Morr Light Yell        |
|----------------|------------------------|-----------|------------------------|------------------------|------------------------|
| Period         | Monday                 | Tuesday   | Wednesday              | Thursday               | Friday                 |
|                | Maths                  | Catering  | Information<br>Systems | History                | Science                |
| 2              | Science                | Maths     | Catering               | Information<br>Systems | English                |
| ;              | English                | Science   | Maths                  | Catering               | History                |
| ŀ              | History                | English   | Science                | Maths                  | Information<br>Systems |
| ;              | Information<br>Systems | History   | English                | Early Finish           | 고 Catering             |
|                |                        |           |                        |                        |                        |

+

- 7) From the **Format** menu (or from the right click menu) select **Border and Shading**.
- 8) Click the <u>Shading</u> tab to change to the shading options.

| Borders and Shading                                  | 008               |
|------------------------------------------------------|-------------------|
|                                                      | 1                 |
| Fill No Fill No Fill No Fill No Fill No Fill No Fill | Preview           |
| Style:<br>Clear                                      | Apply to:<br>Cell |
| Show Toolbar. Horizontal Line                        | OK Cancel         |

In this section, you can choose a background colour for your cells but you can also choose a pattern to go on top of the background.

- 9) In the Patterns section at the bottom, click on the Style list.
- 10) Select the Lt Trellis option.
- 11) Under the **Style** list, choose a foreground colour from the **Color** list.
- Style: Clear
  Dk Grid
  Krellis
  Lt Horizontal
  Lt Vertical
  Lt Vertical
  Lt Up Diagonal
  Lt Grid
  Lt Grid
  Lt Trellis
  V
- 12) If you want you can also select a background colour from the selection of Fill Colours. Click **Ok** when done.

| Period | Monday                 | Tuesday  | Wednesday              | Thursday               | Friday                 |
|--------|------------------------|----------|------------------------|------------------------|------------------------|
| 1      | Maths                  | Catering | Information<br>Systems | History                | Science                |
| 2      | Science                | Maths    | Catering               | Information<br>Systems | English                |
| 3      | English                | Science  | Maths                  | Catering               | History                |
| 4      | History                | English  | Science                | Maths                  | Information<br>Systems |
| 5      | Information<br>Systems | History  | English                | Early Finish           | Catering               |

13) Save the file when complete.

© Steve O'Neil 2005

http://www.oneil.com.au/pc/

Tip Most of these options for adjusting the borders and shading can also be used on paragraphs (such as the shading behind this paragraph) or even on selected words. Simply make sure the correct option is selected in the Borders and Shading dialog.

Apply to: Text Text Paragraph

These exercises have been through the more common features of using tables. Many additional features can be found by exploring the options on the Table menu and the Tables and Borders toolbar. You can also access additional properties by selecting **Properties** from the right click menu or the **Table** menu.

| 3 🔊 Table Properties                             |  |  |  |
|--------------------------------------------------|--|--|--|
| Iable Row Column Cell                            |  |  |  |
| Size                                             |  |  |  |
| Preferred width: 0 cm 🔶 Measure in: Centimeter 🕥 |  |  |  |
| Alignment                                        |  |  |  |
|                                                  |  |  |  |
| Left Center Right                                |  |  |  |
| Text wrapping                                    |  |  |  |
|                                                  |  |  |  |
|                                                  |  |  |  |
| None Around Positioning                          |  |  |  |
|                                                  |  |  |  |
| Borders and Shading                              |  |  |  |
| OK Cancel                                        |  |  |  |
|                                                  |  |  |  |

From these properties you can specify exact dimensions for rows and columns, page alignment for the table and even margin amounts for individual cells. Spend some time experimenting with these options on the timetable you have been working with.

**Tip** You can also use the border options to place a border around your entire page. That is the way these exercises all got the thin border around the page edges.